## Strath Union Elections – Self Definition

To vote in some categories, you will need to self-define. For example, only those who self-define as Mature Students can vote for the Mature Students' Rep

| Disabled Students                               | " Rep Why?                                                               |                            |     |                                  |                  |
|-------------------------------------------------|--------------------------------------------------------------------------|----------------------------|-----|----------------------------------|------------------|
| Faculty Rep Busine                              | ess Why?                                                                 |                            |     |                                  |                  |
| Faculty Rep Engine                              | eering Why?                                                              |                            |     |                                  |                  |
| Faculty Rep Huma                                | nities and Social Sciend                                                 | ces Why?                   |     |                                  |                  |
| International Stud                              | ents' Rep Why?                                                           |                            |     |                                  |                  |
| LGBT+ Rep Why?                                  |                                                                          |                            |     |                                  |                  |
| Mature Students' F                              | Rep Why?                                                                 |                            |     |                                  |                  |
| Part Time Student                               | s' Rep Why?                                                              |                            |     |                                  |                  |
| Women's Rep Why                                 | ?                                                                        |                            |     |                                  |                  |
|                                                 |                                                                          |                            |     |                                  |                  |
|                                                 |                                                                          | V                          |     |                                  |                  |
| Electi<br>C) The polls are o                    | ectio<br>ons 2019                                                        | n P                        | ro1 | <b>file</b>                      | urs)             |
| Electi<br>Blecti<br>The polls are or<br>Posts   | ectio<br>ons 2019<br>pen and will close at 18:00                         | n P                        | roi | file<br>days and 3 ho<br>Profile | urs)             |
| Electi<br>Sthepolls are of<br>Posts<br>Eligibil | ectio<br>ons 2019<br>pen and will close at 18:00<br># Candidates<br>lity | nP<br>9<br>on Thursday 7 W | rof | File<br>days and 3 ho<br>Profile | urs)<br>.*. Vote |

When you log in to vote, you will see which positions you are not eligible to vote for - if this is incorrect, you can self-define by updating your voting profile. There's a link at the bottom of this page, or you can select 'Profile' at the top, next to the 'Vote' button.

To select which position you are eligible to vote for, simply tick the relevant position and click 'Update Self-Defined Status'. You can then vote for the positions you are eligible for.

🗆 Woman Update Self Defined Statu